Clase 1: Configurar el aula

Clase 1: Configurar el aula

## Hola a tod@s...

En el 1º módulo hemos trabajado con las secciones del aula, hemos subido contenidos, los hemos vinculado con una presentación. Hemos abierto foros, Wiki y vimos cómo armar nuestro calendario.

En este 2º módulo vamos a comenzar personalizando nuestra aula.

Entendemos por personalización aquellas cuestiones que pueden configurarse (modificarse) en función de la identidad visual o de la funcionalidad del aula. Lo que puede personalizarse es lo siguiente:

Activar o desactivar secciones. Según las necesidades específicas y políticas que se establezcan.

Cambiar el nombre a las secciones.

Seleccionar los colores del aula.

Gráfica de la página principal del aula. Se pueden colocar gráficos y textos en la portada. Incluso animaciones Flash.

Veamos algunos ejemplos. Observarán que a la sección archivos se las denominó de tres formas diferentes, algunos con más secciones activas que en otro y obviamente, con diferentes colores.

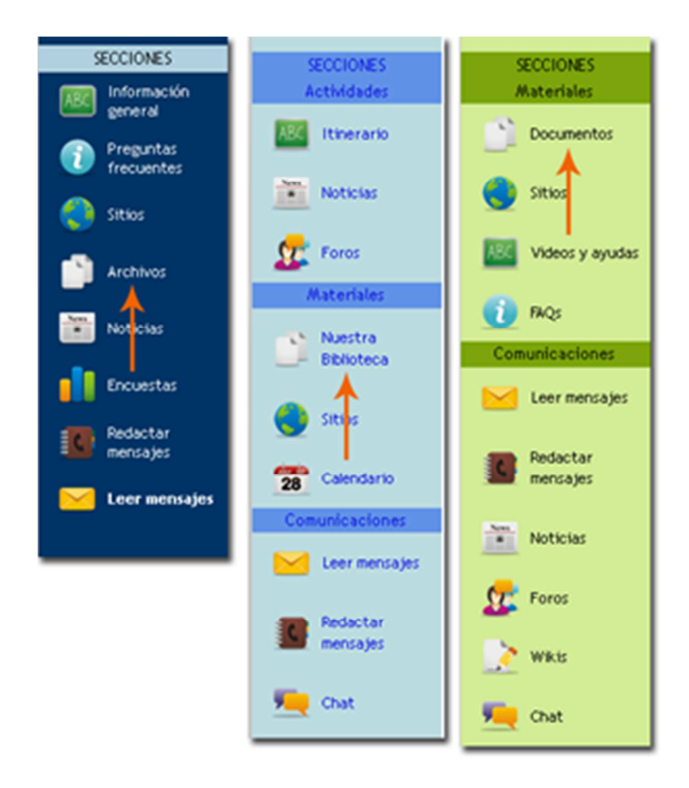

## **Comenzaremos con las secciones**

Llamamos **secciones** a los diferentes menúes que aparecen en el menú izquierdo.

Estas secciones pueden tener otro nombre, estar agrupadas de diferentes formas e incluso no aparecer activas.

Es importante entender que podemos cambiarle el nombre, no la función. Por ejemplo a la sección archivos podemos llamarla documentos, lecturas, biblioteca, materiales, etc. Pero siempre será una sección para almacenar archivos de diferentes formatos.

La activación o desactivación de secciones tiene que ver con el uso específico del aula. Por ejemplo, un espacio usado para **Bar** del Campus, espacio libre de intercambios no necesita tener activa la sección calificaciones, por lo que es muy conveniente desactivara.

¿Porqué desactivar secciones? Porque no tiene sentido tener opciones que le den al usuario del aula un error. Como el proceso es tan simple podemos activar y desactivar a medida que lo necesitemos.

Para cambiar el nombre y activar o desactivar debemos ingresar a la administración en la pestaña Aulas/Secciones.

| <u>U</u> suarios <u>A</u> ulas                          | s <u>C</u> ontenidos                                             | <u>R</u> epositorio                                | <u>C</u> onfiguración                                   |
|---------------------------------------------------------|------------------------------------------------------------------|----------------------------------------------------|---------------------------------------------------------|
| Primera Bapa-21_A 💌                                     | <u>A</u> dministración <u>Seccio</u>                             | <u>nes</u> <u>A</u> grupacior                      | nes <u>R</u> espaldos                                   |
| COMANDOS                                                | Para modificar los datos de pr<br>Para ordenar las secciones par | 2<br>Administración de se<br>a su visualización en | ecciones por aula :<br>la platatorma, modifique en '    |
| MODIFICAR                                               |                                                                  |                                                    |                                                         |
|                                                         | Non                                                              | hbre                                               |                                                         |
| Para ir a la vista de usuario<br>presione sobre el logo | Ctividades                                                       |                                                    |                                                         |
|                                                         | ABC Presentación                                                 |                                                    | <b>Instituto Nacional de<br/>Nodo de Intercambios y</b> |

- 1. Pestaña aulas
- 2. Menú Secciones
- 3. Si estamos de alta en varias aulas, cuidar de realizar las modificaciones en el aula seleccionada.

| 1  | Materiales |  |
|----|------------|--|
| i. | Nuestra    |  |
|    | Biblioteca |  |

Tenemos dos tipos de nombres: las secciones propiamente dichas y los separadores o títulos que no efectúan acciones. En esta imagen el destacado en azul es un título. Estos títulos también son configurables y permiten ordenar las prestaciones del aula.

Seleccionamos la sección que queremos modificar. Las secciones que aparecen destacadas de amarillo están desativadas.

| Código : 12<br>Estado : 🗹 Habilitado 1<br>Icono: 🛤                        |
|---------------------------------------------------------------------------|
| Estado : 🗹 Habilitado 1                                                   |
| frono: 1997                                                               |
|                                                                           |
| Color principal : #A6D7FA #A6D7FA Color 2                                 |
| Color submenú : #2081C4 Color 🔲 Apicar estos colores a todas las seccione |
| Español (Vos)                                                             |
| Nombre : Presentación 3                                                   |
| Descripción (alt): Presentación y organización general del curso          |
|                                                                           |
| Guardar                                                                   |

- 1. Activar o desactivar la sección
- 2. Cambiar el color. Consejo: todas las secciones deberían tener el mismo

color de modo que el aula sea armónica. veremos más abajo cómo hacerlo.

- 3. Cambiar el nombre y la descripción
- 4. Botón para guardar los cambios.

En el manual adjunto veremos más detalles.

## Colores en el aula

Entramos en un tema que puede resultar muy divertido para jugar pero que puede generar efectos indeseados en el espacio que administramos. **Los colores del aula deben permitir que el contenido sea el protagonista**. Si ponemos colores muy fuertes y poco armónicos distraerán la atención de lo importante.

Otro tema central con la elección del color es el contraste. Si seleccionamos un fondo celeste claro y tipografía blanca es altamente probable que no se lea claramente el nombre de la sección.

Para configurar los colores del aula debemos ingresar a la pestaña aula, abrimos la configuración de la misma. Tenemos dos bloques de colores. En uno configuramos los colores de los títulos separadores y en el otro bloque el color del aula.

| Aspecto del menú izquiero | lo                             |                                              |            |  |
|---------------------------|--------------------------------|----------------------------------------------|------------|--|
| Tipo de menú:             | Agrupadas c/títulos            | Agrupadas c/títulos c/iconos en opciones 🛛 👻 |            |  |
| Títulos                   |                                |                                              |            |  |
| Color de fondo:           | S06DE0                         | 506DE0                                       | Color      |  |
| Color de fuente:          | FCFCFC                         | FCFCFC                                       | Color      |  |
| Opciones                  |                                |                                              |            |  |
| Color de fondo:           | dae9fc                         | dae9fc                                       | Color      |  |
| Color de fuente:          | 161616                         | 161616                                       | Color      |  |
| Aplicar estos colores a   | todas las secciones del grupo  |                                              | Materiales |  |
| Idioma                    |                                |                                              | Archivos   |  |
| Idioma:                   | Español (Vos) 💌                | -                                            | -          |  |
| Los usuarios podrán camb  | iar el idioma de la plataforma |                                              | Sitios     |  |
|                           | Guardar Guarda                 | ar Y Seguir Edita                            | ndo        |  |

Veremos en el manual adjunto cómo realizar estas operaciones.

## Gráfica de la portada

Dentro de esta personalización que estamos armando nos resta configurar los datos de la portada de la misma. Vamos a insistir en la coherencia visual y comunicativa.

En la portada del aula podemos escribir un breve texto de bienvenida, agregar un gráfico como en esta aula, podemos incluir un archivo en flash, etc.

Veremos un modo simple de resolverlo en el manual adjunto

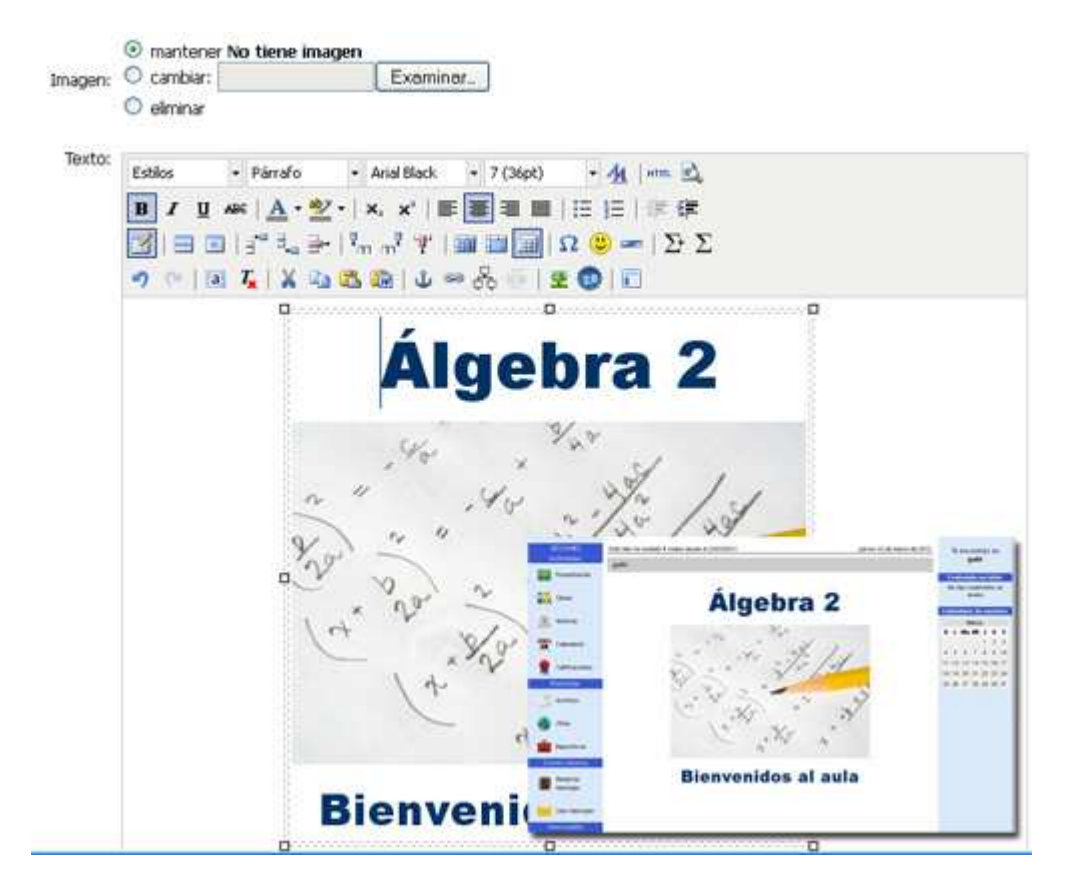

No duden en consultarme por correo interno si tienen dificultades. También aprovechen el foro de <u>intercambios y consultas</u>.

Saludos,

Mónica

Manos a la obra

propuestas de actividades

En el **aula virtual propia** cambiar el nombre de la sección Archivos por **Documentos**.

En el **aula virtual propia** deshabilitar la sección **Anuncios** y **Chat** y habilitar la sección **Preguntas frec**.

En el **aula virtual propia modificar la portada** colocando el nombre de la

materia. Pueden utilizar alguno de recursos incluidos en la **clase 1 - Extra**.

En el **aula virtual propia modificar los colores**, tomen la precaución de anotar los códigos existentes para poder restablecerlos.